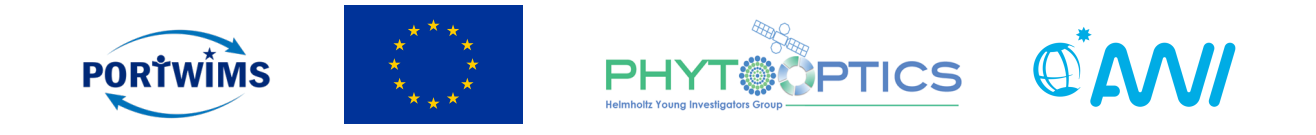

# Unit 1 - Ocean Colour Data Handling with SNAP

Mariana Soppa & Astrid Bracher

Phytoplankton from space: intro to ocean color – 29 & 30 June 2019 Ocean Optics & Ocean Color Remote Sensing

This project received funding from the European Union's Horizon 2020 research and innovation programme under grant agreement nº 810139.

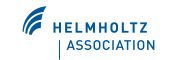

#### Contents

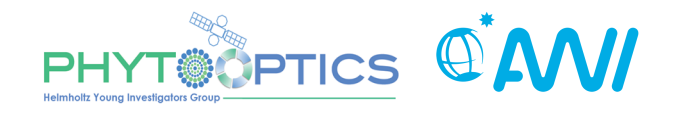

- Practical (short) course on ocean colour (OC) remote sensing using Sentinel Application Platform (SNAP).
- Lectures:
  - Unit 1 :
    - Ocean colour data (sensors and data archives)
    - Exploring OC data using SNAP
  - Unit 2:
    - Validation Tools
  - Unit 3:
    - Batch Processing

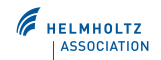

## **Ocean Colour Sensors**

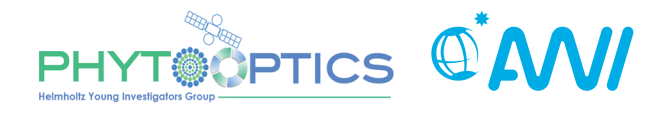

• There are more sensors, check: http://ioccg.org/resources/missions-instruments/

| Sensor /<br>Satellite       | Agency     | Spatial<br>resolution (m) | Bands | Spectral<br>Coverage (nm) | Operating<br>Dates       |
|-----------------------------|------------|---------------------------|-------|---------------------------|--------------------------|
| OLCI/Sentinel<br>3A and 3B  | ESA        | 300/1200                  | 21    | 400 - 1020                | Feb. 2016                |
| MODIS/Aqua                  | NASA       | 250/500/1000              | 36    | 405-14,385                | May 2002                 |
| VIIRS/Suomi<br>NPP, NOAA-20 | NOAA/NASA  | 375 / 750                 | 22    | 402 - 11,800              | Oct. 2011                |
| GOCI/COMS                   | KARI/KIOST | 500                       | 8     | 400 - 865                 | June 2010                |
| MERIS/<br>ENVISAT           | ESA        | 300/1200                  | 15    | 412-1050                  | Mar. 2002 –<br>Sep. 2012 |
| SeaWiFS/<br>OrbView-2       | NASA       | 1100                      | 8     | 402-885                   | Aug. 1997 –<br>Feb. 2011 |

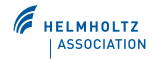

#### Where to access data

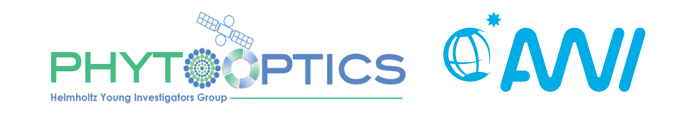

- NASA's Ocean Color Web (https://oceancolor.gsfc.nasa.gov/): level 1 to level 3 data, several sensors: CZCS, MODIS-Aqua, MODIS-Terra, GOCI, HICO, MERIS, OCTS, S3OLCI, SeaWiFS, VIIRS.
- Copernicus data Portal (https://scihub.copernicus.eu/dhus/#/home + video on how to access Copernicus ocean colour data - https://www.youtube.com/watch? v=V3NAuafvIFM): all Sentinel data, level 1 and 2.
- Merged products:
  - GlobColour Project: http://www.globcolour.info/
  - ESA Ocean Colour CCI (OC-CCI) project: http://www.esa-oceancolour-cci.org/

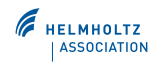

#### NASA's OceanColor Web

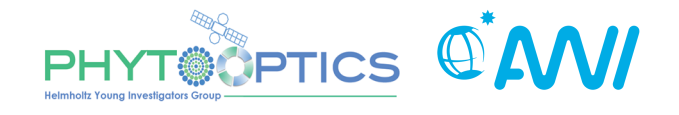

http://oceancolor.gsfc.nasa.gov/

| 🗯 Firefox                         | File E      | dit View    | History       | Bookmarks      | Tools Windo               | w Help               |                 |                   | 📖 🄅 🗖            | 100% 🕼            | Tue 9:47 AM | Q   | Ξ           |
|-----------------------------------|-------------|-------------|---------------|----------------|---------------------------|----------------------|-----------------|-------------------|------------------|-------------------|-------------|-----|-------------|
| •••                               | 🍣 NASA      | Ocean Color | ×             | 🍯 New Tab      | 0                         | × +                  |                 |                   |                  |                   |             |     |             |
| $\leftrightarrow$ $\rightarrow$ G | ଜ           | G           | 🛡 🖸 🔒 http    | ps://oceancol  | or.gsfc. <b>nasa.go</b> v |                      |                 | ⊠ ☆               | Q nasa ocena col | our $\rightarrow$ | l           | ∥ ⊡ |             |
| 🚞 meus  📐 N                       | IASA PACE - | Scien 🔜 E   | xample Radiaı | nces 💮 Ade     | equacy of semi-a          | 💮 Overleaf, Online-L | a 🝈 Programming | y with P          | Synon 🖨 eEOVs    | E Mass, Sa        | lt, and Hea |     | <b>&gt;</b> |
| 🐼 EARTH                           | DATA        | 0           | ther DAAC     | S <del>-</del> |                           |                      |                 |                   |                  |                   |             |     | ?           |
|                                   |             |             |               | 11             |                           | sear                 |                 | or                |                  | f                 | Y 🚻 👤       | 2   |             |
| A A                               | BOUT        | MISSION     | S DATA        | A DOCS         | USER SER                  | VICES SOFTW          | ARE & TOOLS     | IMAGE GALLERY     | FORUM            |                   |             |     |             |
| NAS                               | Δ's Ωcea    |             | ah is sunr    | ported by t    | he Ocean Bi               | alogy Processing     | Group (OBPG)    | ) at NASA's Godda | rd Space Flight  | Contor            | Our         |     |             |

NASA's OceanColor Web is supported by the Ocean Biology Processing Group (OBPG) at NASA's Goddard Space Flight Center. Our responsibilities include the collection, processing, calibration, validation, archive and distribution of ocean-related products from a large number of operational, satellite-based remote-sensing missions providing ocean color, sea surface temperature and sea surface salinity data to the international research community since 1996.

#### **Ocean Color Feature**

Crozet Islands

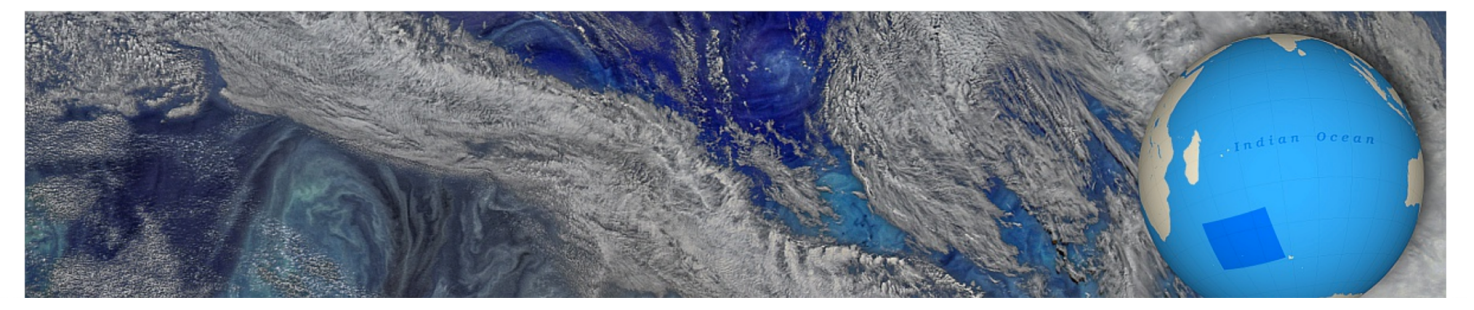

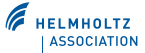

## NASA's OceanColor Web

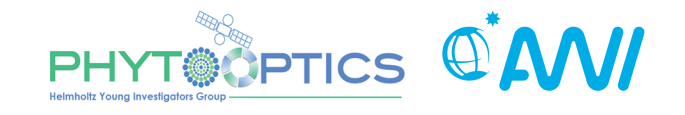

- Ocean Colour (and SST) products : OLCI, MERIS, CZCS, SeaWiFS, MODIS Terra/Aqua, VIIRS, OCTS, HICO, GOCI
- https://oceancolor.gsfc.nasa.gov/

| irefox File Edit View History Bookmarks                                                                                                    | Tools Window Help                                |                                     |                       |         |
|----------------------------------------------------------------------------------------------------|--------------------------------------------------|-------------------------------------|-----------------------|---------|
| 🍣 NASA Ocean Color 🛛 🗙 🍣 Oceanco                                                                                                    | lor Data:/ × +                                   |                                     |                       |         |
| C 🕼 🛈 🗊 🔒 https://oceandata                                                                                                    | a.sci.gsfc. <b>nasa.gov</b>                      | 🖸 🔂 🔍 Search                        |                       | III\ 🗉  |
| 🔊 NASA PACE - Scien 🚔 Example Radiances 🖨 Ade                                                                                                    | quacy of semi-a 🖨 Overleaf, Online-La 🍈 Programm | ning with P 睯 Inappropriate Synon 🌐 | eEOVs 🗜 Mass, Salt, a | and Hea |
| ARTH <b>DATA</b> Other DAACs -                                                                                                    |                                                  |                                     |                       |         |
|                                                                                                    |                                                  |                                     |                       |         |
|                                                                                                    | OceanCold                                        | or                                  |                       |         |
|                                                                                                    | Data                                             |                                     |                       | ) 🛗 奌   |
|                                                                                                    |                                                  |                                     |                       |         |
|                                                                                                    |                                                  |                                     |                       |         |
| ABOUT MISSIONS DATA DOCS                                                                                                    | USER SERVICES SOFTWARE & TOOL                    | S IMAGE GALLERY FORUI               | М                     | LOGIN   |
| Direct Data Access                                                                                                    |                                                  |                                     |                       |         |
| Direct Data Access                                                                                                    |                                                  |                                     |                       |         |
| Direct Data Access                                                                                                    |                                                  |                                     |                       |         |
| Direct Data Access                                                                                                    |                                                  |                                     |                       |         |
| Direct Data Access Directory Ancillary/ Aquarius/                                                                                                    |                                                  |                                     |                       |         |
| Direct Data Access Directory Ancillary/ Aquarius/ CZCS/                                                                                                    |                                                  |                                     |                       |         |
| Direct Data Access<br>Directory<br>Ancillary/<br>Aquarius/<br>CZCS/<br>GOCI/<br>Directory                                                                                      |                                                  |                                     |                       |         |
| Direct Data Access<br>Directory<br>Ancillary/<br>Aquarius/<br>CZCS/<br>GOCI/<br>HICO/                                                                                          |                                                  |                                     |                       |         |
| Direct Data Access<br>Directory<br>Ancillary/<br>Aquarius/<br>CZCS/<br>GOCI/<br>HICO/<br>MERIS/                                                                                |                                                  |                                     |                       |         |
| Direct Data Access<br>Directory<br>Ancillary/<br>Aquarius/<br>CZCS/<br>GOCI/<br>HICO/<br>MERIS/<br>MODIS-Aqua/                                                                 |                                                  |                                     |                       |         |
| Direct Data Access<br>Directory<br>Ancillary/<br>Aquarius/<br>CZCS/<br>GOCI/<br>HICO/<br>MERIS/<br>MODIS-Aqua/<br>MODIS-Terra/                                                 |                                                  |                                     |                       |         |
| Direct Data Access<br>Directory<br>Ancillary/<br>Aquarius/<br>CZCS/<br>GOCI/<br>HICO/<br>MERIS/<br>MODIS-Aqua/<br>MODIS-Terra/<br>OCTS/                                        |                                                  |                                     |                       |         |
| Direct Data Access<br>Directory<br>Ancillary/<br>Aquarius/<br>CZCS/<br>GOCI/<br>HICO/<br>MERIS/<br>MODIS-Aqua/<br>MODIS-Terra/<br>OCTS/<br>S3OLCI/                             |                                                  |                                     |                       |         |
| Direct Data Access<br>Directory<br>Ancillary/<br>Aquarius/<br>CZCS/<br>GOCI/<br>HICO/<br>MERIS/<br>MODIS-Aqua/<br>MODIS-Terra/<br>OCTS/<br>S3OLCI/<br>SeaWiFS/                 |                                                  |                                     |                       |         |
| Direct Data Access<br>Directory<br>Ancillary/<br>Aquarius/<br>CZCS/<br>GOCI/<br>HICO/<br>MERIS/<br>MODIS-Aqua/<br>MODIS-Terra/<br>OCTS/<br>S3OLCI/<br>SeaWiFS/<br>VIIRS-JPSS1/ |                                                  |                                     |                       |         |

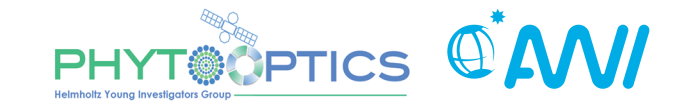

• <u>https://oceancolor.gsfc.nasa.gov/cgi/browse.pl?sen=am</u> → need to register!

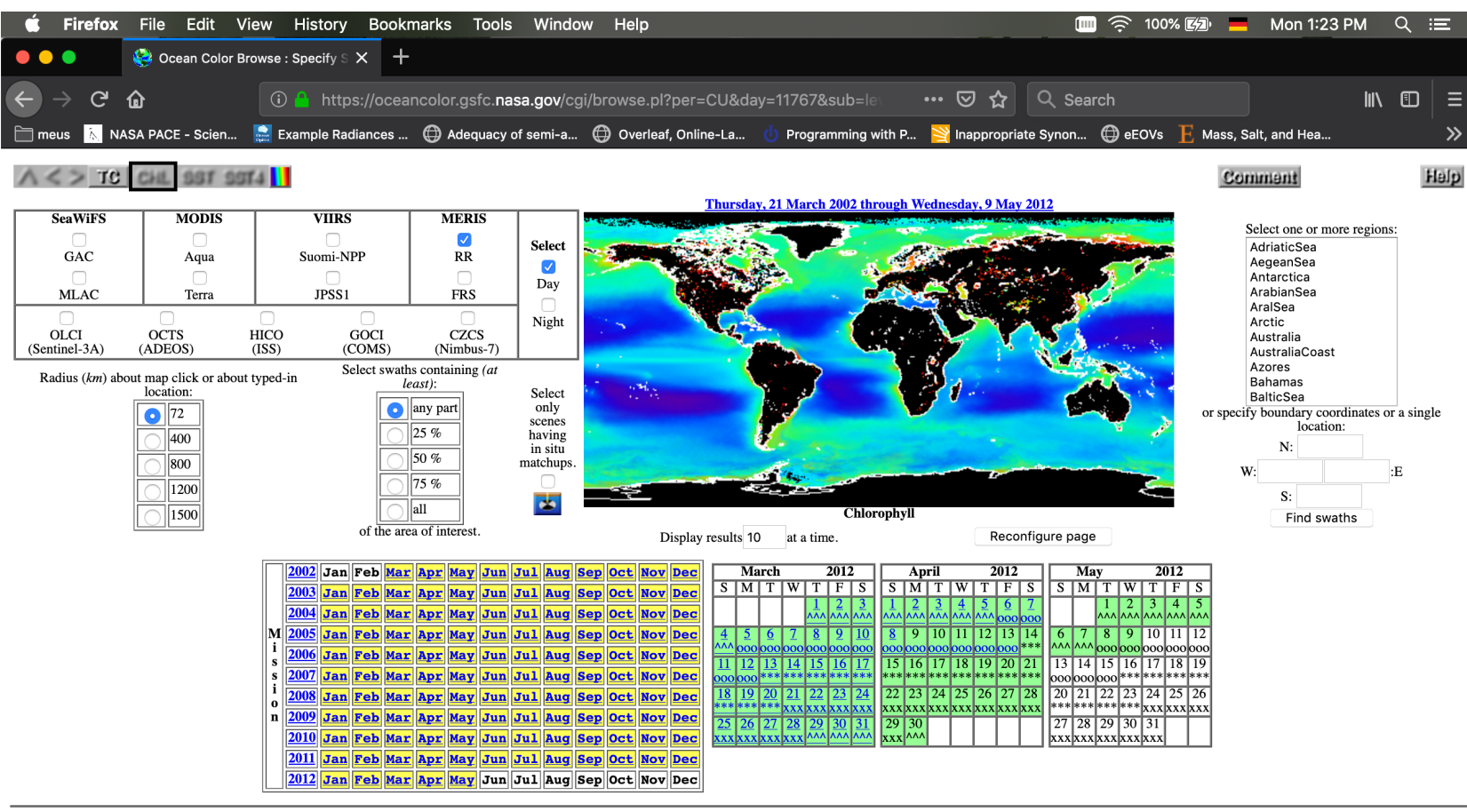

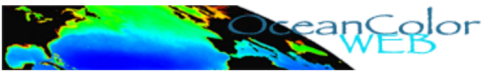

#### GlobColour dataset

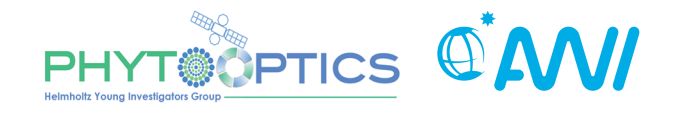

- <u>http://hermes.acri.fr/index.php</u>
- Long time series of ocean colour data: single-sensor and merged products

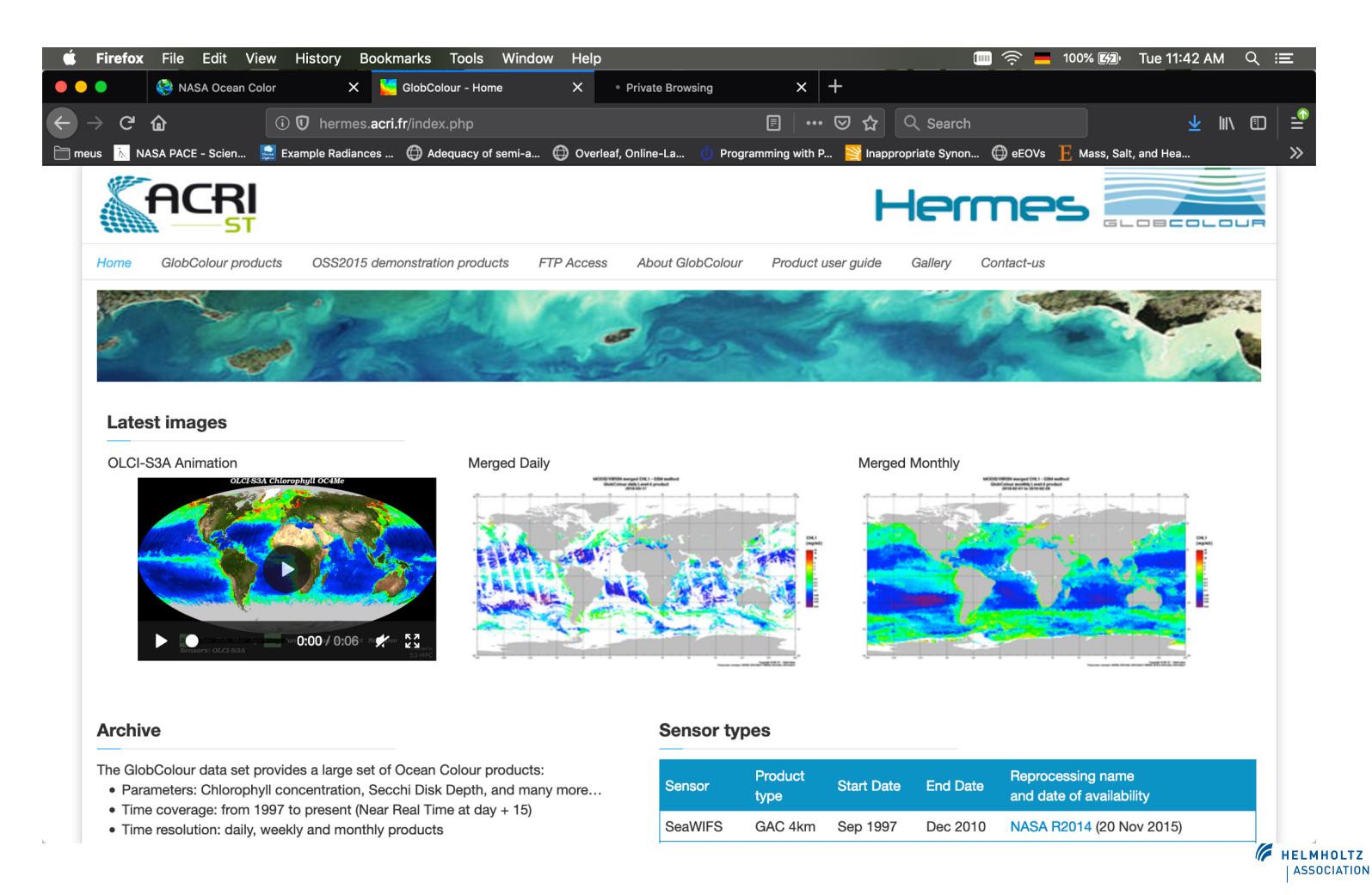

#### ESA OC-CCI dataset

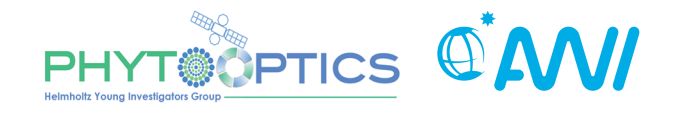

HELMHOLTZ

- <u>http://www.esa-oceancolour-cci.org/</u>
- Long time series of ocean colour data
- Version 4 of the ESA OC-CCI dataset comprises of globally merged MERIS, Aqua-MODIS, SeaWiFS and VIIRS data with associated per-pixel uncertainty information

| Ces                                                            | a climate change initiative                                                                                                    | European Space Agency                                                                                                    |
|----------------------------------------------------------------|----------------------------------------------------------------------------------------------------|----------------------------------------------------------------------------------------------------|
|                                                                | ESA   CCI   aerosol   cloud   cmug   fire   ghg   glaciers   ice sheets   land cover   ocean colour   ozone   sea ice   sea level   soil moisture                                                                                                    | sst                                                                                                    |
| Ocean Colour                                                   | Ocean Colour CCI                                                                                                    | User login                                                                                                    |
|                                                                | The Ocean Colour CCI (OC_CCI) project focuses on the Ocean Colour ECV encompassing water-leaving radiance in the visible<br>domain, derived chlorophyll and inherent optical properties and will utilise data archives of from ESA's MERIS and NASA's<br>SeaWiFS, MODIS and possibly CZCS (after careful evaluation) sensors archives. It is also looking at the feasibility of using OCM-2 | Username: *                                                                                                    |
|                                                                | and VIIRS data as a "gap filler" before the launch of Sentinel-3.                                                                                                    | Password: *                                                                                                    |
|                                                                | Version 4 Dataset Release                                                                                                    | Log in                                                                                                    |
|                                                                | The latest version of the OC-CCI dataset is 4.0 that comprises of globally merged MERIS, Aqua-MODIS, SeaWiFS and<br>VIIRS data with associated per-pixel uncertainty information. This is an update of the version 3.1 product that                                                                                                    | Search                                                                                                    |
| Navigation                                                     | includes NASA's most recent reprocessing (R2018) updates for MODIS-Aqua, VIIRS and SeaWiFS. This included<br>significant recalibration for MODIS to address noticeable drift in trends resulting from sensor decay.                                                                                                    | Search this site:                                                                                                    |
| <ul> <li>About OC CCI</li> <li>Project plan</li> </ul>         | The dataset is periodically being updated, and the June 2019 release of version 4.0 extends the dataset to the end of                                                                                                    | Search                                                                                                    |
| <ul><li>Documents</li><li>Support</li></ul>                    | becember 2018.                                                                                                    | CD/H 0 diversition                                                                                                    |
| Consortium                                                     |                                                                                                    |                                                                                                    |
| PML Laboratory                                                 | Downloading and extracting data                                                                                                    | Adventure of the Control Control Contr |
| 3                                                              | Access to several options, including FTP and the Composite Browser, is available via http://www.oceancolour.org/                                                                                                    | 621 623 61 63 1 3 50<br>Chiorphyli-concentration (nµm <sup>−3</sup> )                                                                                                    |
| TELEBPHZID VEDH     WITCH KINGDOM     PAREMENT (These Talipas, | The data can be directly downloaded from: ftp://oc-cci-data:ELaiWai8ae@oceancolour.org/                                                                                                    |                                                                                                    |
| BROCKMANN                                                      | FTP server: oceancolour.org<br>Usemame: oc-cci-data                                                                                                    | Calendar                                                                                                    |
| Helmholtz-Zentrum                                              | Password: ELaiWai8ae                                                                                                    | ≪ June 2019 ≫<br>Mon Tue Wed Thu Fri Sat Sun                                                                                                    |
| Centre for Materials and Coastal Research                      | Support is available from help@esa-oceancolour-cci.org                                                                                                    | 1 2                                                                                                    |
| NERSC                                                          | Same needle have reported that the Mae ETD alight has trauble with files higger than AGD. If you look at the monthly                                                                                                    | 3 4 5 6 7 8 9                                                                                                    |

## OLCI – Sentinel Data Hub

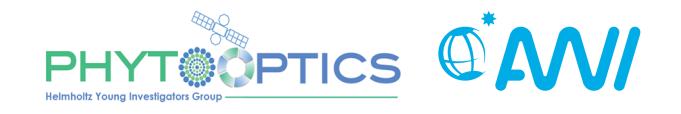

- <u>https://scihub.copernicus.eu/dhus/#/home</u> → need to register!
- OLCI L1/L2 data
- OLCI L1 also available at NASA's Oceancolor website

| 🚺 @esa 🕞                                 | pernicus (                           | Copernicus Open Access Hub                                                                                                    | L' 😯 🕈                                                       |
|------------------------------------------|--------------------------------------|----------------------------------------------------------------------------------------------------|--------------------------------------------------------------|
| 😑 📜 Insert search criteria               |                                      | Q Arkhangelsk Umeå                                                                                                    | Inta K.                                                      |
| to 175)                                  |                                      | Bergen Norway Octo Sweden Uppsala                                                                                                    | Berezniki, Serov                                             |
| Mission: Sentinel-2                      |                                      | Gothenburg Linköping Ventspils Pekov Yaroslavi Juanoun Linköping Ventspils                                                                                                    | Perm Nizhny Tagil                                            |
| Satellite Platform                       | Product Type                         | Aalborg Liepāja Latvia Moscow Elektrostal Nizhny Novgorod                                                                                                    | sk Yekaterinburg<br>Sarapul<br>Ufa Miass                     |
| Relative Orbit Number (from 1<br>to 143) | Cloud Cover % (e.g.[0 TO 9.4])       | Hamburg Lübeck Gdańsk Hrodna Vilnius Bryansk Ulyanovsk Ulyanovsk<br>Hamburg Lübeck Hrodna Szczecin Bryansk Lipetsk Penza Samara<br>The Netherlands Berlin Szczecin Lublin Pinsk Homel Voronezh Saratov Or<br>Germany Leszno Wrocław Lviv Rytv Belgorod Stary Oskol Oral                                                                                                    | enburg<br>Aktobe Orsk Kar                                    |
| Satellite Platform                       | Product Type                         | Wiesbaden         Viesbaden         Viesbaden         Viesbaden         Viesbaden         Viesbaden         Kharkiv         Kamyshin           Paris         Munich         Vienna         Slovakia         Vinnytsia         Vinnytsia         Vinnytsia         Vinnytsia         Volgograd           Zuricho         Austria         Hungary         Dei         Moldova         Rostov-on-Don         Astrakhan           Ivon         Viela         Vongograd         Melitopol         Astrakhan         Vinnytsia                                                                                                    | Atyrau Kazakhstan                                            |
| Timeliness                               | Instrument                           | Marseille<br>Girona<br>Girona<br>Mice Republic<br>Girona<br>Marseille<br>Girona<br>Marseille<br>Marseille<br>Marseille<br>Mars | Nukus Shymkent                                               |
| Product Level                            | Relative Orbit Start [1-385]         | Barcelona Sassari Taranto Ikavala Bursa Ankara Yerevan Azerbaljan<br>Palma de Palermo Catania Sparti Athens Antalya Riha Nosul Chanka<br>Maliorca Palermo Catania Sparti Athens Antalya Aleppo Mosul                                                                                                    | Turkmenistan Qarshi<br>Ta<br>Sari<br>Mashhad Mazari Sharif   |
|                                          | Funchal Safig <sup>©</sup> El Jadida | Algiers Sfax Malta Heraklion Rhodes Arbii Tehran Tehran Oom<br>Djelfa Tunisia Bayda As Suwayda Iraq Borujen Nasiriyah Nasiriyah Nasiriyah                                                                                                    | Kashmar o Herat<br>Iran Birjand Afghameen<br>Yazd Zabol Jara |

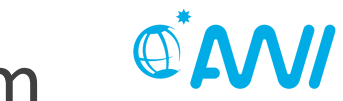

018 | ESA-ESRIN | Fras

EO Open Science 2018

LEICESTER

cesa

HELMHOLTZ

## SNAP: ESA SeNtinel Application Platform

https://step.esa.int/main/download/snap-download/

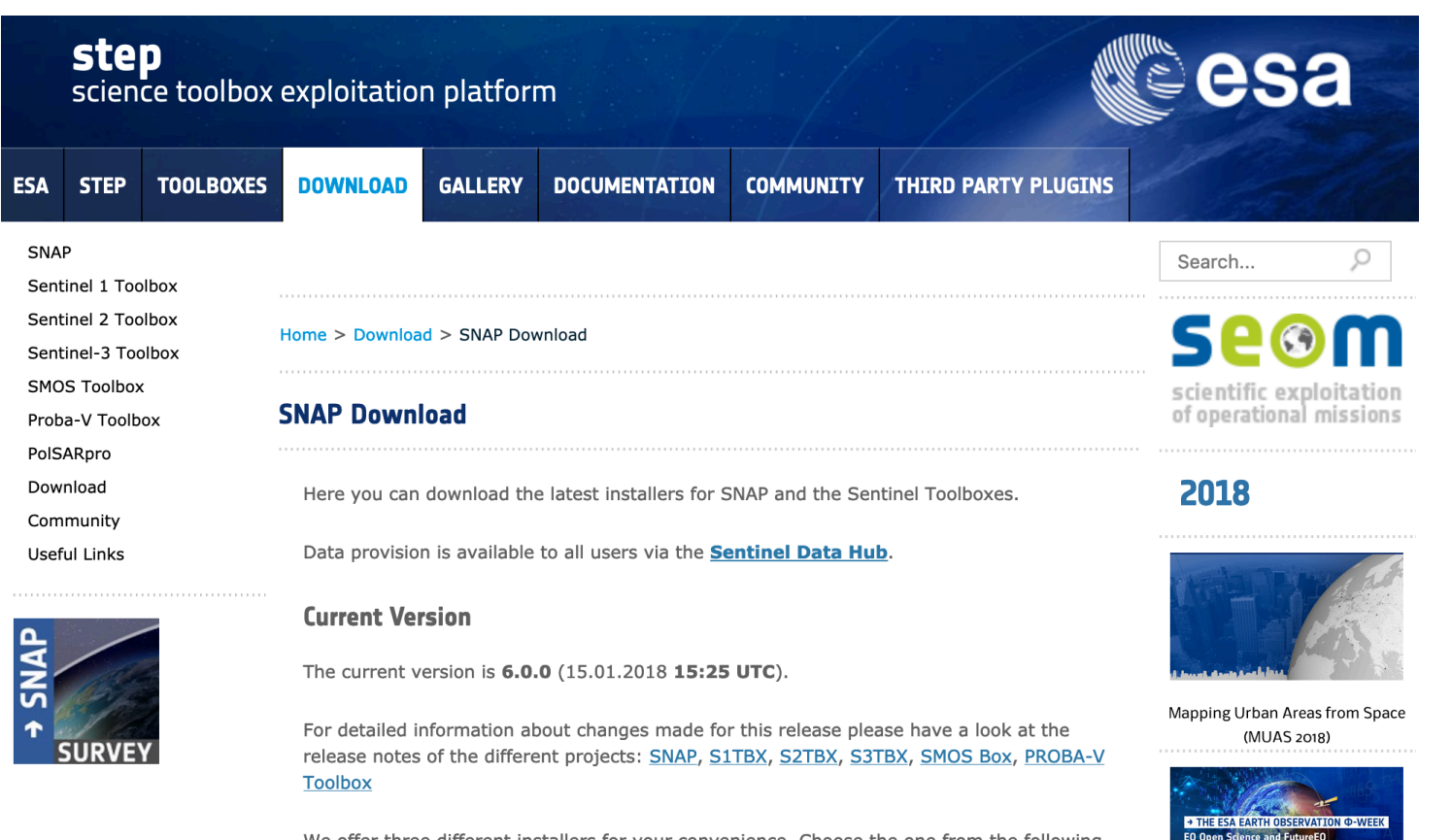

We offer three different installers for your convenience. Choose the one from the following table which suits your needs. During the installation process, each toolbox can be excluded from the installation. Toolboxes which are not initially installed via the installer can be later downloaded and installed using the plugin manager. Please note that SNAP and the individual Sentinel Toolboxes also support numerous sensors other than Sentinel.

#### **SNAP: Desktop Basic Functions**

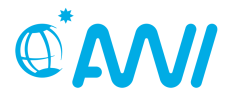

- Open products and display bands
  - Open OLCI Level 2 data (\*.xml file)

S3A\_OL\_2\_WRR\_\_\_20190622T095648\_20190622T104112\_201906 22T124053\_2664\_046\_122\_\_\_\_MAR\_O\_NR\_002.SEN3

- 1) Create RGB
- 2) Panning and zooming
- 3) Display CHL product
- 4) Synchronize views
- 5) Colour Manipulation
- 6) Subset

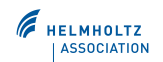

#### **SNAP: Desktop Basic Functions**

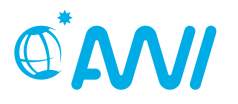

| 🗯 snap File Edit View Analysis Layer                | Vector Raster Optical Radar           | Tools Window H  | Help 🥎 🧑 🔤 👘                                       | Thu 2:19 PM _ 🤇 😑         |
|-----------------------------------------------------|---------------------------------------|-----------------|----------------------------------------------------|---------------------------|
| • • [1] S3A_OL_2_WRR20190622T095648_20              | 0190622T104112_20190622T12405         | 3_2664_046_122I | MAR_O_NR_002.SEN3 - [/Users/msoppa/Documents/Lectu | ures/Portwimns_Summerscho |
| Product Explorer 💿 Pixel Info                       |                                       |                 |                                                    | 0                         |
| ▼ 🛢 [1] S3A_OL_2_WRR20190622T095648_201906          | 522T104112                            |                 |                                                    | P                         |
| 🔻 🔄 Metadata                                        |                                       |                 |                                                    | rod                       |
| 🚺 Abstracted_Metadata                               |                                       |                 |                                                    | uct .                     |
| 🕨 🚺 Manifest                                        |                                       |                 |                                                    | Lib                       |
| FWHM                                                |                                       |                 |                                                    | rary                      |
| 0 frame_offset                                      |                                       |                 |                                                    |                           |
| lambda0                                             |                                       |                 |                                                    |                           |
| relative_spectral_covariance                        |                                       |                 |                                                    | 9                         |
| Solar_flux                                          |                                       |                 |                                                    | Lay                       |
| attrospienc_temperature_prome                       |                                       |                 |                                                    | er N                      |
| ime stamp                                           |                                       |                 |                                                    | ana                       |
| Flag Codings                                        |                                       |                 |                                                    | ger                       |
| ▶ 🔄 Vector Data                                     |                                       |                 |                                                    |                           |
| Tie-Point Grids                                     |                                       |                 |                                                    |                           |
| Bands                                               |                                       |                 |                                                    |                           |
| ▶ 🛅 Masks                                           |                                       |                 |                                                    |                           |
|                                                     |                                       |                 |                                                    |                           |
|                                                     |                                       |                 |                                                    |                           |
| Navigation 🛛 Colour Manipula Uncertainty Visu World | View                                  |                 |                                                    |                           |
|                                                     |                                       |                 |                                                    |                           |
|                                                     |                                       |                 |                                                    |                           |
|                                                     | <u> </u>                              |                 |                                                    |                           |
|                                                     | e e e e e e e e e e e e e e e e e e e |                 |                                                    |                           |
|                                                     |                                       |                 |                                                    |                           |
|                                                     |                                       |                 |                                                    |                           |
|                                                     | ₽                                     |                 |                                                    |                           |
|                                                     |                                       |                 |                                                    |                           |
|                                                     | ~                                     |                 |                                                    |                           |
|                                                     |                                       |                 |                                                    |                           |
|                                                     |                                       |                 |                                                    |                           |
|                                                     |                                       |                 |                                                    |                           |
|                                                     |                                       |                 |                                                    |                           |
|                                                     |                                       |                 |                                                    |                           |
|                                                     |                                       |                 |                                                    |                           |
|                                                     |                                       |                 |                                                    |                           |
| 1 : 1.7 0°                                          |                                       |                 |                                                    |                           |
|                                                     |                                       |                 | X Y Lat Lon                                        | Zoom Level                |

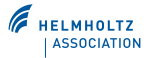

#### **SNAP: Desktop Basic Functions**

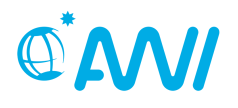

| 🚭 🖫 🦻 🦿 🗗 👪 🗍 🕨 🔍 🕽                                                                                                    | 🗸 🖉 φ,λ 🗼 🚯 😥                         | Μ 🖾 Σ 🔏 🚵 🚟                 | GCP   | 🗟 🛛 🕹 | * * * * * Q~ Search (#+I) |
|----------------------------------------------------------------------------------------------------|---------------------------------------|-----------------------------|-------|-------|---------------------------|
| Product Explorer 🛞 Pixel Info                                                                                                    | [1] Manifest 💿                        |                             |       |       |                           |
| I] S3A_OL_2_WRR20190622T095648_20190622T104112                                                                                                    | Name                                  | Value                       | Туре  | Unit  | Description               |
| 🔻 🔄 Metadata                                                                                                    | <ul> <li>metadataSection</li> </ul>   |                             |       |       | odt                       |
| Abstracted_Metadata     Manifect                                                                                                    | <ul> <li>acquisitionPeriod</li> </ul> |                             |       |       | Ĩ                         |
|                                                                                                    | startTime                             | 2019-06-22T09:56:47.797571Z | ascii |       | ibra                      |
| frame_offset                                                                                                    | stopTime                              | 2019-06-22T10:41:12.181253Z | ascii |       | Y                         |
| ▶ 🚺 lambda0                                                                                                    | <ul> <li>platform</li> </ul>          |                             |       |       |                           |
| Image: Image: | instrument                            |                             |       |       |                           |
| ▶ 🛄 solar_flux                                                                                                    | nssdcldentifier                       | 2016-011A                   | ascii |       |                           |
| atmospheric_temperature_profile                                                                                                    | familyName                            | Sentinel-3                  | ascii |       |                           |
| <pre>interence_pressure_reven i time_stamp</pre>                                                                                                    | number                                | A                           | ascii |       |                           |
| Flag Codings                                                                                                    | frameSet                              |                             |       |       |                           |
| ▶ 🔄 Vector Data                                                                                                    | footPrint                             |                             |       |       |                           |
| Tie-Point Grids                                                                                                    | generalProductInformation             |                             |       |       |                           |
| Bands Masks                                                                                                    | dumpInformation                       |                             |       |       |                           |
| P Musiks                                                                                                    | productUnit                           |                             |       |       |                           |
|                                                                                                    | productName                           | S3A_OL_2_WRR20190622T095    | ascii |       |                           |
| Navigation Colour Manipula Uncertainty Visu World View 😒 💿                                                                                                    | productType                           | OL_2_WRR                    | ascii |       |                           |
|                                                                                                    | timeliness                            | NR                          | ascii |       |                           |
|                                                                                                    | baselineCollection                    | 002                         | ascii |       |                           |
| and the Day of the second                                                                                                    | creationTime                          | 20190622T124053             | ascii |       |                           |
| City Containing and City City City City City City City City                                                                                                    | productSize                           | 413786786                   | ascii |       |                           |
| Contraction of the second second second second second second second second second second second second second s                                                                                                    | dispositionMode                       | Operational                 | ascii |       |                           |
|                                                                                                    | olciProductInformation                |                             |       |       |                           |
| a point of a log                                                                                                    | orbitReference                        |                             |       |       |                           |
| ASIA                                                                                                    | gualityInformation                    |                             |       |       |                           |
| North Atlantic Ocean                                                                                                    | processing                            |                             |       |       |                           |
| EDROVE AND SUIT                                                                                                    |                                       |                             |       |       |                           |
|                                                                                                    |                                       |                             |       |       |                           |
|                                                                                                    |                                       |                             |       |       |                           |
| AFRICA                                                                                                    |                                       |                             |       |       |                           |
| 2000 Km                                                                                                    |                                       |                             |       |       |                           |
|                                                                                                    |                                       |                             |       |       |                           |
| Off Globe                                                                                                    |                                       |                             |       |       |                           |
|                                                                                                    |                                       | X                           | Y     | Lat   | Lon Zoom Level            |

х -- Y Zoom -- Level --

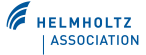

#### **SNAP: RGB**

- Combination of three bands
- Right mouse click on product name  $\rightarrow$  open RGB Image View
- Choose band combination (several pre-defined combinations are available, e.g. OLCI L2W - 17,6,3)

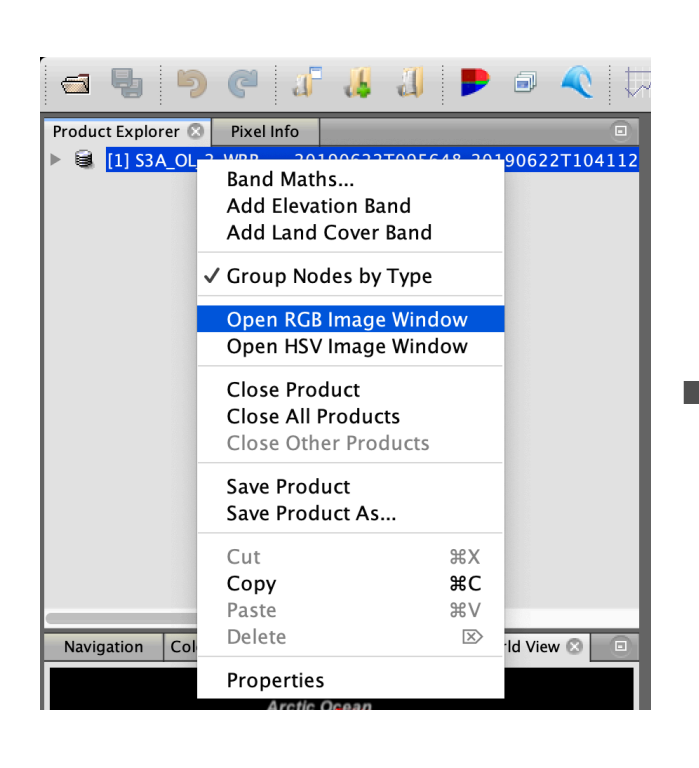

|         | Select RGR-Image Channels                                         |   |
|---------|-------------------------------------------------------------------|---|
| Profile |                                                                   |   |
| OLCI    | L2W - 17,6,3 😒 🚭 📳 🏢                                              |   |
| Red:    | Oal7_reflectance                                                  |   |
| Green:  | OaO6_reflectance 🗘                                                |   |
| Blue:   | Oa03_reflectance 🗘                                                | , |
| Stor    | e RGB channels as virtual bands in current product OK Cancel Help |   |
|         |                                                                   |   |
|         |                                                                   |   |

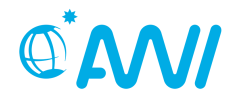

#### **SNAP:** Navigation

• Zoom in, zoom out...

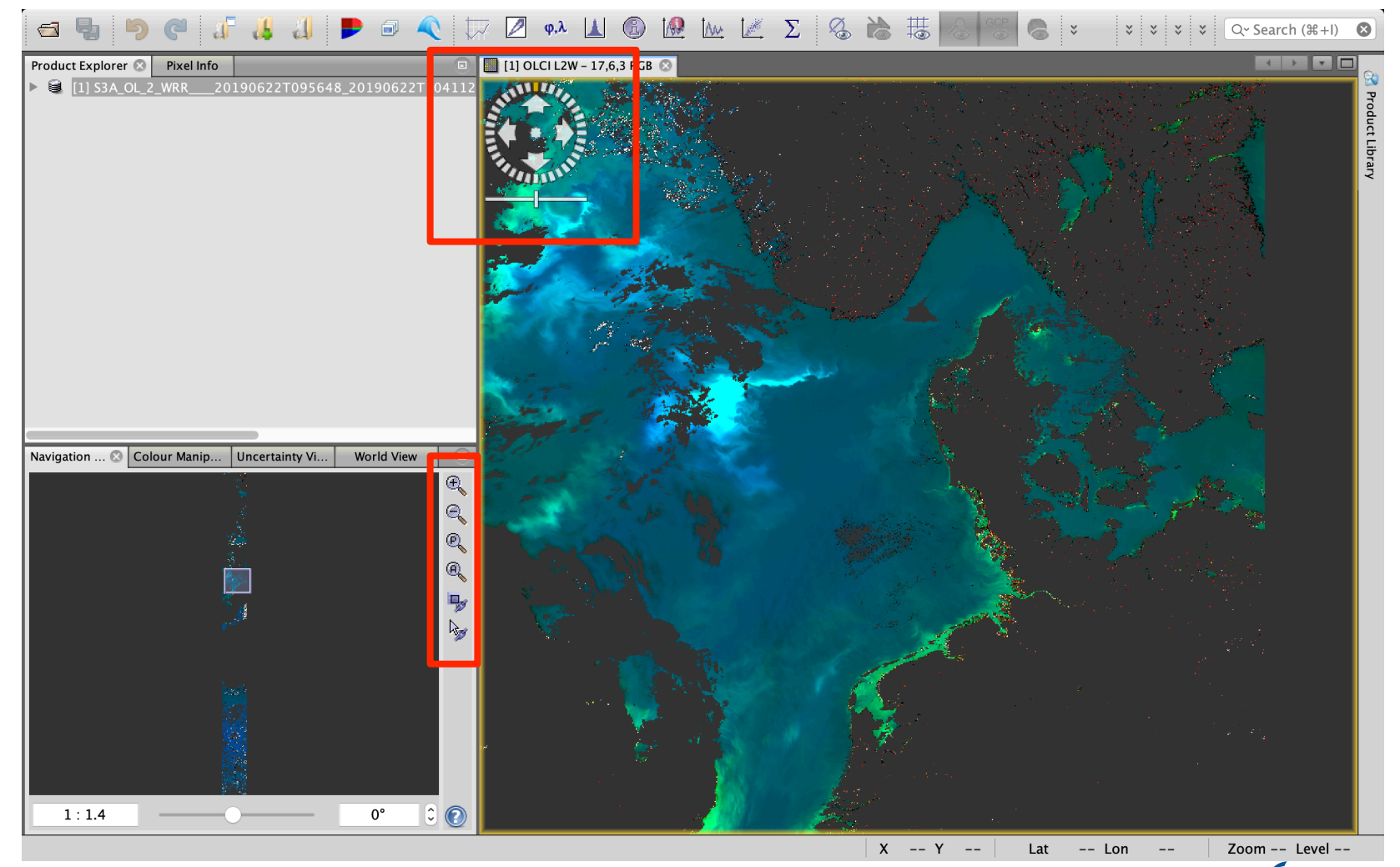

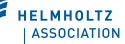

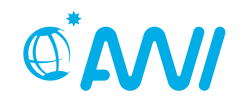

#### SNAP: Display CHL product

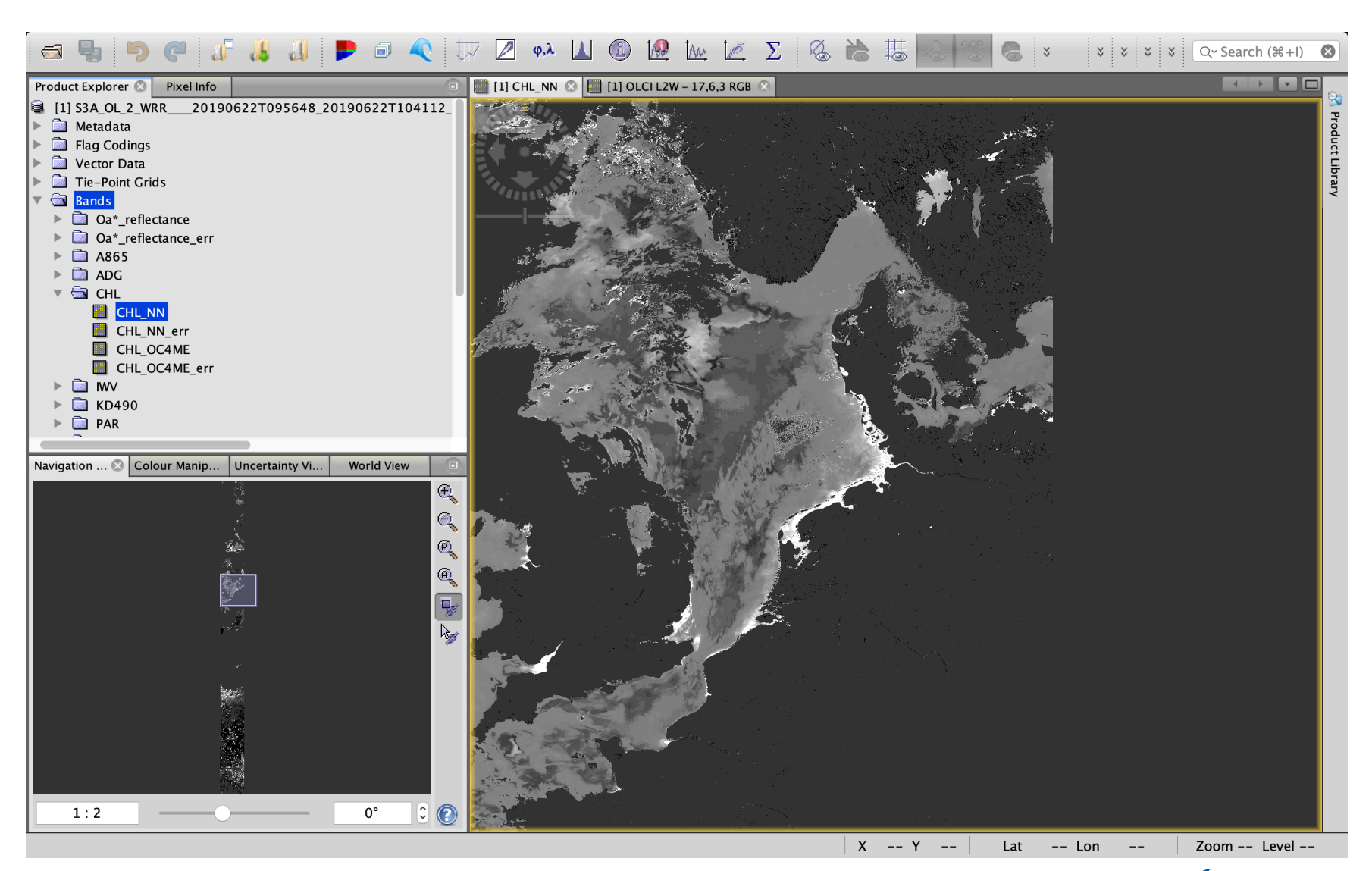

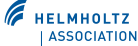

#### SNAP: Syncronize image views

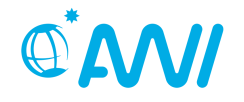

- Link the display windows and navigate in the different windows.
- View  $\rightarrow$  syncronize image views.

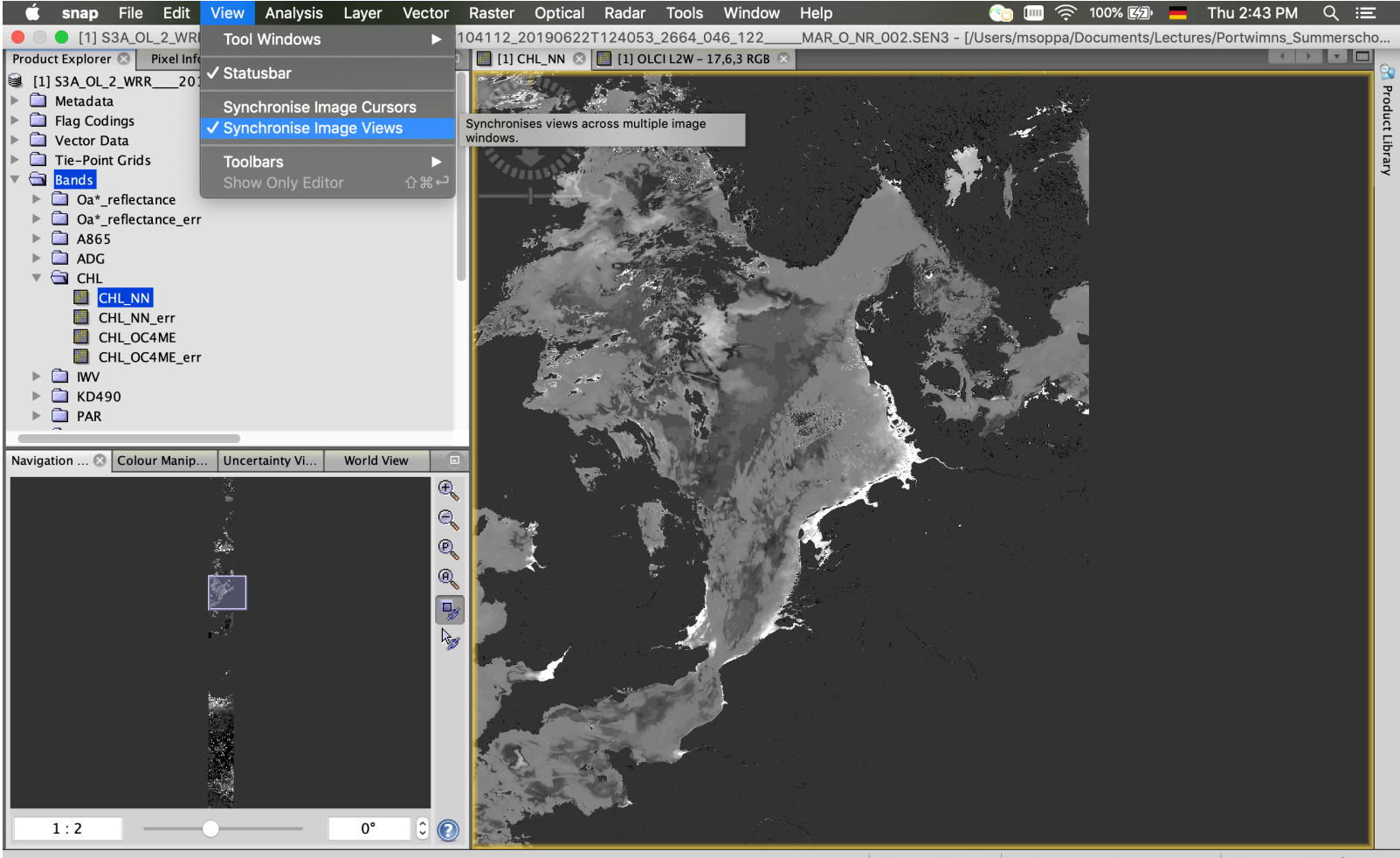

## **SNAP:** Colour Manipulation

#### **Colour Manipulation**

- Open colour manipulation window 👤
- Contrast stretch:
  - 1<sup>st</sup> option: change position of slider
  - 2<sup>nd</sup> option: click on number and type directly your pixel value for the respective colour

#### Assign colours

- via basic: pre-defined colour schemes
- via sliders: click on the triangles, select your colour, add colour slider with right mouse click (in between min/ max)
- via table: edit colour and value by typing
- Best choice: import pre-defined colour scheme
- reset to defaults values  $\Im$

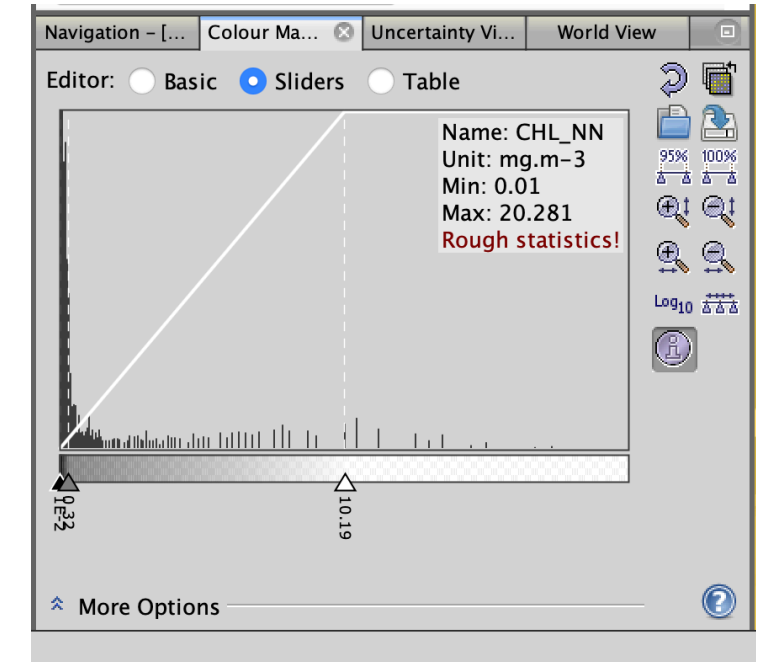

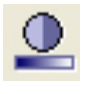

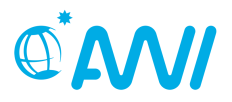

HELMHOLTZ ASSOCIATION

## **SNAP: Colour Manipulation**

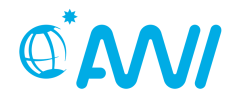

- What to do:
  - Adjust colours in greyscale images to enhance features

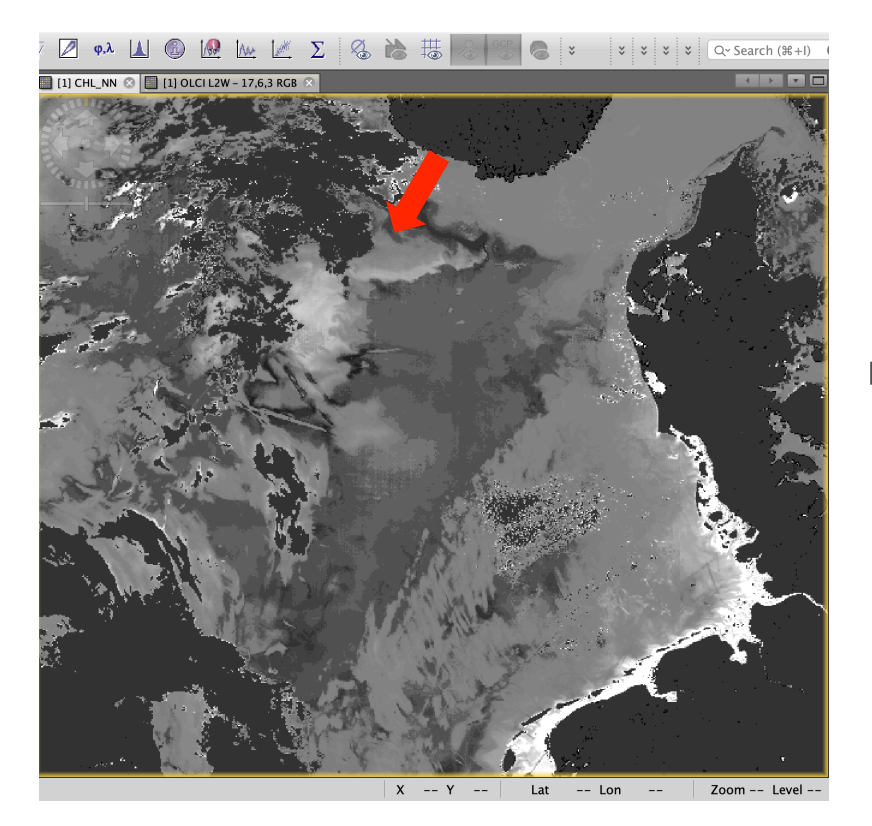

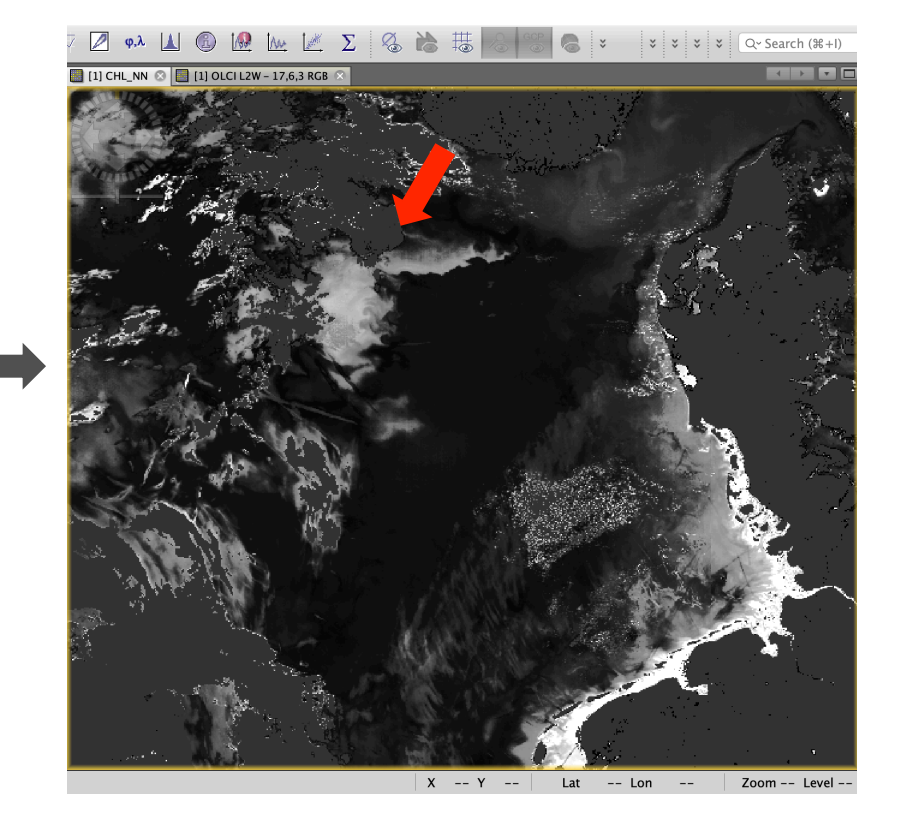

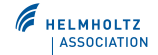

#### **SNAP: Colour Manipulation**

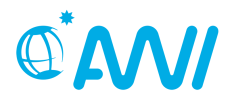

- What to do:
  - Apply pre-defined colour schemes

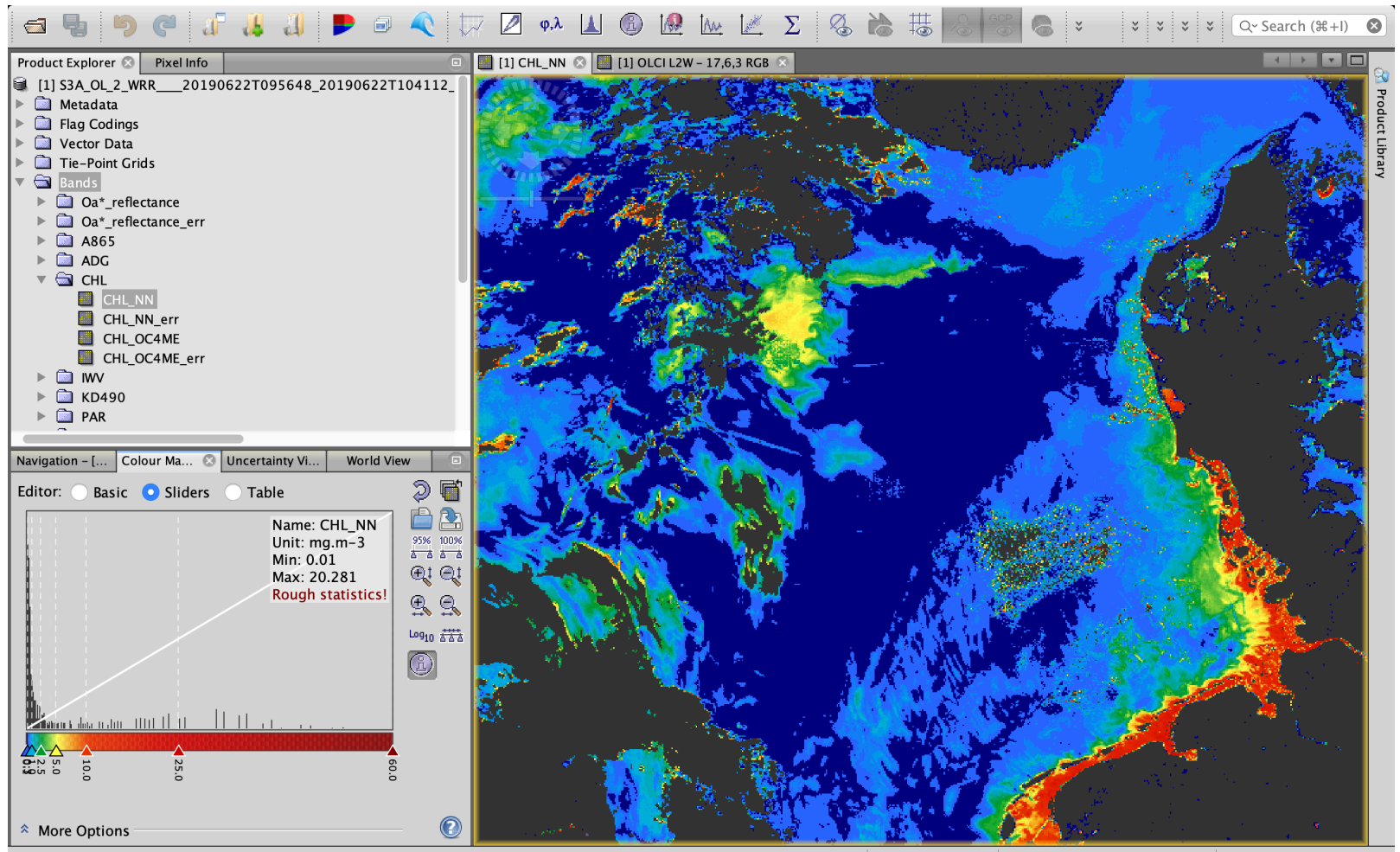

#### **SNAP:** Subset

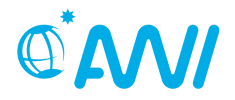

HELMHOLTZ

ASSOCIATION

- Zoom in your region  $\rightarrow$  Raster  $\rightarrow$  Subset  $\rightarrow$  save it!
- Select your subset region, enter either Pixel coordinates or Lat/Lon values
- Select bands/tie-points to be copied to subset

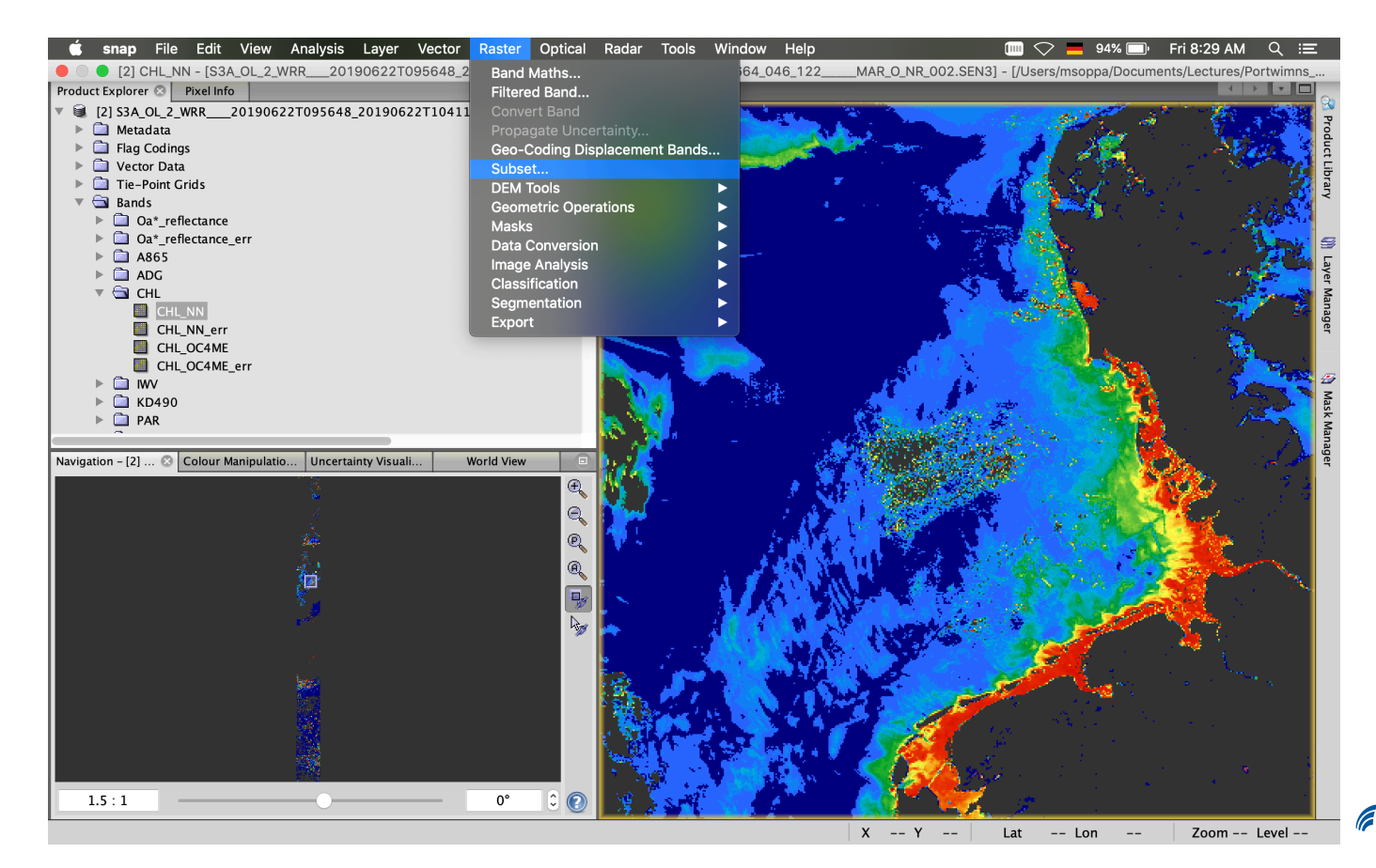

#### **SNAP:** Subset Au Σ φ,λ 1 and a second × × 6 Q~ Search (\#+I) Product Explorer 💿 🛛 Pixel Info 📕 [2] CHL\_NN 🛽 [2] S3A OL 2 WRR 20190622T095648 20190622T104112 20190622T124 Metadata ► Flag Codings ► Vector Data ► Tie-Point Grids 🔻 🔄 Bands Specify Product Subset ▶ 🗋 Oa\*\_reflectance ▶ 違 Oa\*\_reflectance\_err Spatial Subset Band Subset Tie-Point Grid Subset Metadata Subset ▶ 🗋 A865 ▶ 🗋 ADG 🔻 🗟 CHL Pixel Coordinates Geo Coordinates CHL\_NN CHL\_NN\_err Scene start X: 483 🗘 CHL\_OC4ME CHL\_OC4ME\_err Scene start Y: 4,946 🗘 Ð ▶ 🚞 IWV Mask Manage Scene end X: 956 🗘 ▶ 🗋 KD490 🕨 🚞 PAR Scene end Y: 5,420 0 Navigation - [2] ... 🙁 Colour Manipulatio... Uncertainty Visuali... Scene step X: 1 🗘 1 0 Scene step Y: 474.0 Subset scene width: Subset scene height: 475.0 Source scene width: 1217 Source scene height: 15139 Fix full width Use Preview Fix full height Estimated, raw storage size: 183.6M Cancel OK Help 1.5:1 0° X -- Y --Zoom -- Level ---- Lon Lat --

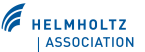

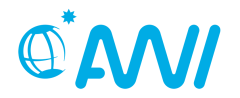

# End of Unit 1

Thanks to Ana Ruescas (Brockmann Consult) for originally developing material for the SNAP course. Some of her slides and ideas we could use here too.

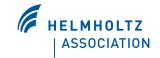